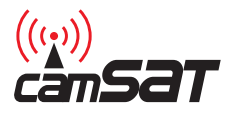

# CAM-9

Bezprzewodowy system do jednoczesnej transmisji obrazu, dźwięku oraz sterowania dla kamer PTZ

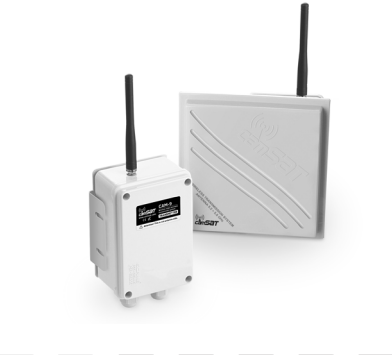

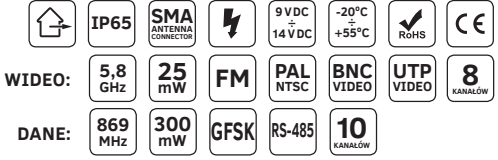

Instrukcja obsługi Warunki Gwarancji

# DEKLARACJA ZGODNOŚCI

Niżej podpisany, reprezentujący firmę:

CAMSAT Przemysław Gralak ul. Ogrodowa 2a 86-050 Solec Kujawski

niniejszym deklaruję z pełną odpowiedzialnością, że urządzenie **CAM-9** jest dopuszczone do pracy na terenie EU i jest zgodne z zasadniczymi wymaganiami oraz innymi stosownymi postanowieniami dyrektywy 1999/5/WE.

#### Wideo

| Wymagania zasadnicze:<br>- artykuł dyrektywy 1999/5/WE      | Zastosowane normy                                    | Ocena    |
|-------------------------------------------------------------|------------------------------------------------------|----------|
| Kompatybilność Elektromagnetyczna<br>– art.3.1b             | ETSI EN 301 489-1 V1.6.1<br>ETSI EN 301 489-3 V1.4.1 | Zgodność |
| Efektywne wykorzystanie<br>Zasobów częstotliwości – art.3.2 | ETSI EN 300 440-1 V1.4.1<br>ETSI EN 300 440-2 V1.2.1 | Zgodność |

Zakres przestrajania częstotliwości nadajnika i odbiornika: 5725 MHz – 5875 MHz Moc promieniowana nadajnika: ≤25,0 mW (14 dBm)

#### Dane

| Wymagania zasadnicze:<br>- artykuł dyrektywy 1999/5/WE      | Zastosowane normy                 | Ocena    |
|-------------------------------------------------------------|-----------------------------------|----------|
| Kompatybilność Elektromagnetyczna<br>– art.3.1b             | EN 301 489-1/-3                   | Zgodność |
| Efektywne wykorzystanie<br>Zasobów częstotliwości – art.3.2 | EN 300 220-1/-2                   | Zgodność |
| Ochrona zdrowia użytkownika<br>- art. 3.1a                  | EN 60950-1+A11+A1+A12<br>EN 62311 | Zgodność |

Zakres przestrajania częstotliwości nadajnika i odbiornika: **869,40 MHz – 869,65 MHz** Moc nadajnika (zmierzona): **169,8 mW (22,3 dBm)** 

Jednostka notyfikowana biorąca udział w ocenie zgodności:

EMCCert dr Rasek GmbH Stoernhofer Berg 15 91364 Unterleinleiter, Germany Numer jednostki notyfikowanej: 0678 Osoba odpowiedzialna: Przemysław Gralak

Stanowisko: właściciel

Podpis:

Guilla

Solec Kujawski 01.07.2014

# Spis treści

| Cechy produktu                                           | 4  |
|----------------------------------------------------------|----|
| Zawartość zestawu                                        | 4  |
| Zalecenia                                                | 5  |
| Dane techniczne                                          | 6  |
| Ustawienie przełączników                                 | 8  |
| Montaż                                                   | 8  |
| Ustawienia podstawowe                                    | 9  |
| Obsługa przełącznika dip-switch                          | 9  |
| Ustawienia transmisji wideo                              | 9  |
| Ustawienia transmisji danych                             | 9  |
| Ustawienia zaawansowane                                  | 11 |
| Procedura przypisywania nadajników do pamięci odbiornika | 11 |
| Zdalne ustawienie kanału pracy wideo                     | 12 |
| Zdalne ustawienie parametrów transmisji danych           | 12 |
| Ustawienia zaawansowane                                  | 12 |
| Testowanie połączenia danych                             | 12 |
| Usuwanie nadajnika z pamięci odbiornika CAM-9 Rx         | 13 |
| Powrót do ustawień domyślnych urządzenia                 | 13 |
| Ogólne warunki gwarancji                                 | 14 |
| Utylizacja urządzeń                                      | 15 |

# Cechy produktu

Zestaw CAM-9 to zintegrowany system transmisji, który w jednej kompaktowej obudowie zawiera moduł transmisji wideo oraz transmisji danych z i do kamer przemysłowych.

## Zawartość zestawu

W skład zestawu wchodzi:

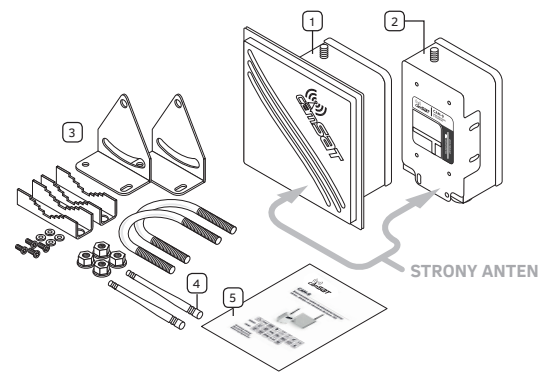

- 1. Odbiornik wideo/audio (Tx) z anteną IP65 × 1 szt.
- 2. Nadajnik wideo/audio (Rx) z anteną IP65 × 1 szt.
- 3. Uchwyt masztowy 35-50mm × 2szt.
- 4. Antena 869 MHz × 2 szt.
- 5. Instrukcja obsługi, warunki gwarancji i deklaracja zgodności

# Zalecenia

- Większe systemy złożone z kilku zestawów powinny być uruchomiane oraz ustawiane po kolei, tzn. podłączenie zasilania następnego zestawu powinno odbyć się dopiero po precyzyjnym ustawieniu poprzedniego kompletu.
- Zaleca się montaż odbiorników CAM-9 w odstępie co najmniej 7 m od odbiorników cyfrowych (CDS-5021, CDS-5IP i inne).
- Nie dopuszcza się zasilania urządzeń bez przykręconych przewodów antenowych do gniazd SMA.

Aby zapewnić stabilny zasięg radiowy, anteny muszą widzieć się optycznie. Należy zapewnić stuprocentową widzialność optyczną w pierwszej strefie Fresnela.

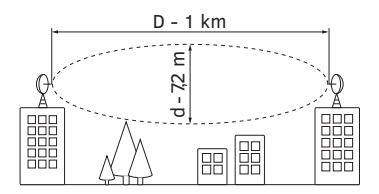

Przy częstotliwości 5,8 GHz i odległości 1 km należy zapewnić dla wiązki radiowej wolną przestrzeń o średnicy co najmniej 7,2 m.

Poniżej przedstawiamy kilka gotowych obliczeń dla CAM-9

| Odległość [km] | 0,4 | 0,8 | 1   | 1,2 | 1,6 | 2    | 2,5  | 3    |
|----------------|-----|-----|-----|-----|-----|------|------|------|
| Średnica [m]   | 4,5 | 6,4 | 7,2 | 7,9 | 9,1 | 10,2 | 11,4 | 12,5 |

W celu zwiększenia zasięgów można w gniazda (Rx) podłączyć większe anteny kierunkowe.

## Dane techniczne

|                                 | DANE                                                                                                    | AUDIO-WIDEO                                                    |  |
|---------------------------------|----------------------------------------------------------------------------------------------------|----------------------------------------------------------------|--|
| Częstotliwość                   | 869 MHz                                                                                                    | 5,8 GHz                                                        |  |
| Liczba kanałów pracy            | 10                                                                                                    | 8/16*                                                          |  |
| Modulacja toru radiowego        | GFSK                                                                                                    | FM                                                             |  |
| Moc wypromieniowana EIRP        | 300 mW                                                                                                    | 25 mW                                                          |  |
| Czułość odbiornika              | –118 dBm@1200 bps /<br>–114 dBm@9600 bps                                                                                                    | ≤ -85 dBm                                                      |  |
| Złącza antenowe                 | SMA-RP F 50 Ω                                                                                                    | SMA-RP F 50 Ω                                                  |  |
| Charakterystyka anten           | dookólne 360°H/15°V                                                                                                    | Tx: kierunkowa -<br>30°H/30°V<br>Rx: kierunkowa -<br>20°H/20°V |  |
| Zysk anten                      | 2,15 dBi                                                                                                    | Tx: 5 dBi; Rx: 19 dBi                                          |  |
| Zasięg urządzenia               | 3 km (z możliwością rozszerzenia zasięgu do 5 km)                                                                                                    |                                                                |  |
| Interfejs wideo                 | BNC 1Vp-p (75 $\Omega$ ) + złącze śrubowe dla UTP (100 $\Omega$ )                                                                                                    |                                                                |  |
| Format wideo                    | PAL/NTSC                                                                                                    |                                                                |  |
| Interfejs audio                 | Złącze śrubowe, wejwyj. audio stereo 2Vp-p (2 k $\Omega)$                                                                                                    |                                                                |  |
| Pasmo przenoszenia dźwięku      | 50–15000 Hz                                                                                                    |                                                                |  |
| Interfejs dla danych            | RS-485 (A+, B–)                                                                                                    |                                                                |  |
| Obsługiwane protokoły           | Alec, Aritech, Baxal, Bosch Bi-faza (z dodatkowym<br>konwerterem), COP-1, COP-2, D-Max, Dynacolor,<br>Ganz, Kalatel, LG, Longcomity, Molynx, Multix,<br>Panasonic, Pelco D, Pelco P, Samsung, Santachi,<br>Sensormatic, Ultrak, VCL, Vicon i wiele innych |                                                                |  |
| Format danych                   | 8n1, 8o1, 8e1                                                                                                    |                                                                |  |
| Prędkości transmisji dla danych | 1200, 2400, 4800, 9600, 19200 [bps]                                                                                                    |                                                                |  |
| Napięcie zasilania              | 9–14 V**                                                                                                    |                                                                |  |
| Maksymalny pobór prądu          | 310 mA**                                                                                                    |                                                                |  |
| Klasa ochrony obudowy           | IP65 (zastosowanie zewnętrzne)                                                                                                    |                                                                |  |
| Temperatura pracy               | od -20°C do +55°C                                                                                                    |                                                                |  |
| Gwarancja                       | 2 la                                                                                                    | ta                                                             |  |
| Certyfikaty                     | CE                                                                                                    |                                                                |  |
| Wymiary zewnętrzne urządzenia   | Tx: 152 × 103 × 60 [mm]; I                                                                                                    | Rx: 164 × 164 × 80 [mm]                                        |  |

\*Liczba kanałów możliwych do użycia jest zależna od regulacji prawnych w danym kraju. W krajach Unii Europejskiej dopuszczalne jest używanie 8 kanałów, aw wielu krajach poza Unią jest możliwość używania 16 kanałów

\*\*Zalecamy stosowanie zasilaczy wysokiej jakości (transformatorowe lub impulsowe wysokiej sprawności, o małych tętnieniach napięcia), o wydajności prądowej co najmniej 400 mA

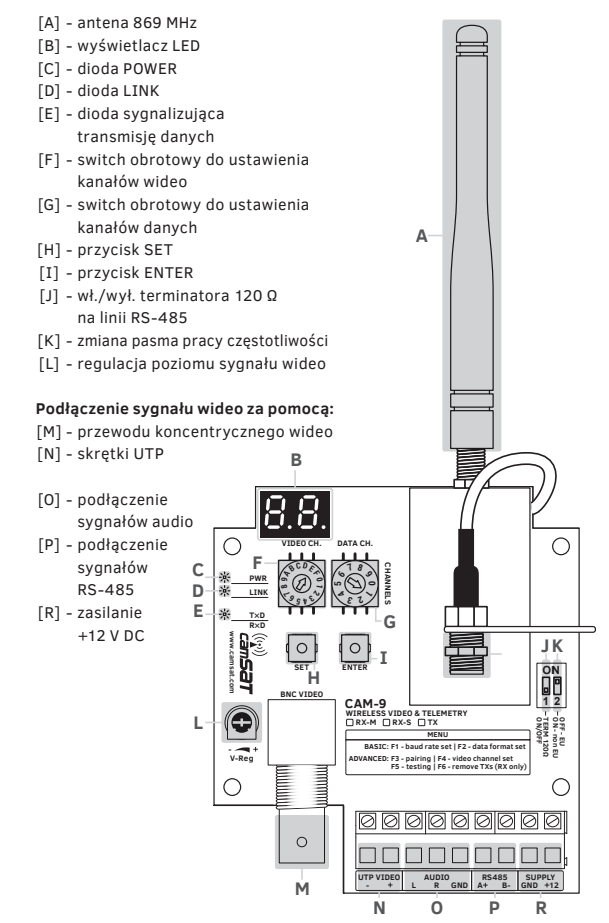

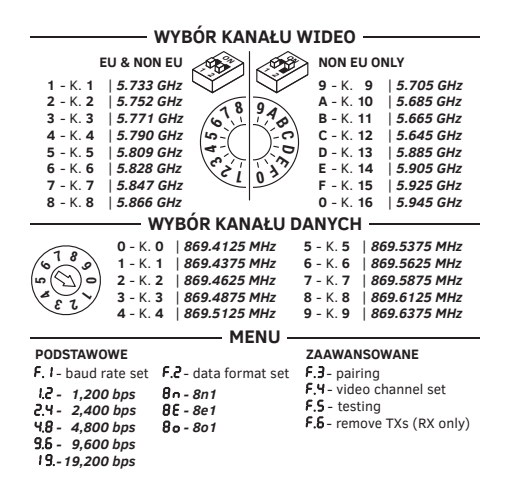

## Montaż

- Zamocować nadajnik oraz odbiornik za pomocą uchwytów do stabilnego masztu.
- Przykręcić anteny 869 MHz [A]do złącz antenowych SMA, na górze obudowy.
- Podłączyć przewody wideo za pomocą przewodu koncentrycznego [M], lub za pomocą skrętki UTP [N].
- Podłączyć przewody audio [0](kanał prawy, kanał lewy oraz masę sygnału).
- 5. Podłączyć przewody RS-485 [P](A+, B-).
- 6. Podłączyć zasilanie 9-14V DC [R].

## Obsługa przełącznika dip-switch.

SWITCH 1 [J]- załącza / wyłącza rezystor (terminator) 120 Ω równolegle do zacisków interfejsu RS-485. Rezystor ten powinien być zawsze dołączony na końcu każdej linii RS-485, w celu uniknięcia zakłóceń. Aby załączyć rezystor (terminator linii RS-485) należy go ustawić w pozycję ON, aby go wyłączyć, należy ustawić pozycję OFF.

SWITCH 2 [K]- zmienia pasmo częstotliwości dla transmisji sygnału wideo. Urządzenie może pracować w dwóch zakresach częstotliwości: 5,733 – 5,866 GHz (8 kanałów pracy - pasmo ISM, dopuszczalne w krajach Unii Europejskiej) oraz 5,705 – 5,945 GHz (16 kanałów pracy można używać tylko w wybranych krajach poza Unią Europejską). Aby zmienić pasmo częstotliwości dla transmisji wideo należy użyć switch nr. 2: pozycja OFF - 8 kanałów pracy, pozycja ON - 16 kanałów pracy (dopuszczalne tylko w wybranych krajach poza UE).

## Ustawienia transmisji wideo

#### Ustawienie kanału pracy transmisji wideo

- Aby ustawić kanał pracy transmisji wideo należy przekręcić switch obrotowy, oznaczony "VIDEO CH." [F], na żądaną pozycję.
- 2. Na wyświetlaczu na bieżąco wyświetlany będzie numer wybranego kanału.
- Po wybraniu odpowiedniego kanału wyświetlacz zacznie migać, wskazując zapisywanie ustawień do pamięci urządzenia. Następnie wyświetlacz samoczynnie wygaśnie.

## Ustawienia transmisji danych

#### Ustawienie kanału pracy transmisji danych

- Aby ustawić kanał pracy transmisji danych należy przekręcić switch obrotowy, oznaczony "DATA CH." [G], na żądaną pozycję.
- 2. Na wyświetlaczu na bieżąco wyświetlany będzie numer wybranego kanału.
- Po wybraniu odpowiedniego kanału wyświetlacz zacznie migać, wskazując zapisywanie ustawień do pamięci urządzenia. Następnie wyświetlacz samoczynnie wygaśnie.

#### Sposób ustawienia prędkości transmisji oraz formatu danych

- Aby przejść do ustawień, należy wejść do menu urządzenia przytrzymując przycisk ENTER [I] przez trzy sekundy (do momentu pojawienia się na wyświetlaczu F. I).
- Krótkim przyciśnięciem przycisku ENTER [I] można zmieniać pozycje w menu (F. I, F.2, F.3).
- 3. Aby wejść do konkretnego podmenu należy przycisnąć przycisk SET [H].
- Aby wyjść z menu (powrócić do menu głównego) należy przytrzymać ponownie przycisk ENTER [I] na 3 sekundy (do momentu wygaszenia wyświetlacza).

#### Ustawienie prędkości transmisji

Aby ustawić prędkość transmisji należy z menu wybrać pozycję **F.** I, na ekranie wyświetli się aktualnie ustawiona prędkość transmisji w formacie: **I.2** - 1200 bps; **2.4** - 2400 bps; **4.8** - 4800 bps; **9.6** - 9600 bps; **19**- 19 200 bps

Należy wybrać odpowiednią opcję krótkim przyciśnięciem przycisku ENTER [J]. Aby zatwierdzić wybór należy przytrzymać przycisk SET [H]na trzy sekundy, wyświetlacz zacznie migać, wskazując zapisywanie ustawień do pamięci urządzenia. Następnie urządzenie wróci do głównego MENU.

#### Ustawienie formatu danych

Aby ustawić format danych, należy z menu wybrać pozycję **F.2**, na ekranie wyświetli się aktualnie ustawiony format danych: **8n** - 8n1; **80** - 801; **8E** - 8e1

Należy wybrać odpowiednią opcję krótkim przyciśnięciem przycisku ENTER [J]. Aby zatwierdzić wybór należy przytrzymać przycisk SET [H] na trzy sekundy, wyświetlacz zacznie migać, wskazując zapisywanie ustawień do pamięci urządzenia. Następnie urządzenie wróci do głównego MENU.

## Ustawienia zaawansowane

Aby korzystać z zaawansowanych opcji, należy urządzenia pracujące na danym obiekcie sparować ze sobą. Do pamięci odbiornika CAM-9 M Rx należy przypisać wszystkie nadajniki CAM-9 Tx.

#### Procedura przypisywania nadajników do pamięci odbiornika

- Należy wybrać pozycję F.3 z głównego menu w odbiorniku. Wybór pozycji z menu dokonuje się poprzez krótkie przyciśnięcie przycisku SET [H].
- Na ekranie w odbiorniku na bieżąco wyświetlana będzie ilość wpisanych do pamięci nadajników. Wartość ta będzie migać, wskazując uruchomioną procedurę przypisywania.
- 3. Wybrać pozycję F, J z głównego menu w nadajniku. Wartość na wyświetlaczu zacznie migać. Po chwili zapali się niebieska dioda LINK [D], wskazując, że procedura parowania została zakończona poprawnie. Na wyświetlaczu pojawi się numer identyfikacyjny, który otrzymuje każdy nadajnik w sieci. Należy go zapisać, w celu późniejszej identyfikacji danego nadajnika. Po kilku sekundach urządzenie wróci do menu głównego.
- 4. Procedurę z pkt. 3 należy powtórzyć dla każdego nadajnika CAM-9 Tx.
- W celu zakończenia procedury przypisywania należy wyłączyć funkcję F,3 w odbiorniku poprzez przytrzymanie przycisku ENTER [I]. Urządzenie powróci do menu głównego. W odbiorniku świecić się będzie dioda LINK [D]

Poprawnie przeprowadzona procedura przypisywania daje następujące możliwości:

- zdalne ustawienie (z poziomu odbiornika CAM-9 M Rx) kanałów pracy transmisji wideo,
- testowanie połączeń zarówno z poziomu nadajnika, jak i odbiornika,
- zdalne ustawienie parametrów transmisji danych (prędkość danych, format danych).

UWAGA: Gdy nadajniki są przypisane do konkretnego odbiornika i posiadają swój numer identyfikacyjny (świeci się dioda LINK), zostaje w nich zablokowana funkcja ustawienia parametrów transmisji danych (prędkość oraz format) oraz ustawienia kanału pracy transmisji wideo. Wszystkie te funkcje są ustawiane zdalnie z poziomu odbiornika CAM-9 M Rx.

## Zdalne ustawienie kanału pracy wideo

Aby ustawić zdalnie kanał pracy transmisji wideo (dla danego nadajnika), z poziomu odbiornika CAM-9 M Rx, należy:

- 1. Wybrać pozycję F.Y z głównego menu.
- Wybrać numer identyfikacyjny nadajnika, dla którego chcemy zmienić kanał pracy transmisji wideo, przyciskiem ENTER [I] i następnie zatwierdzić wybór przytrzymując przycisk SET [H].
- Odbiornik skomunikuje się z nadajnikiem, a na wyświetlaczu pokaże się aktualnie ustawiony w nadajniku kanał pracy transmisji wideo.
- Wybrać żądany kanał pracy przyciskiem ENTER [I] i następnie zatwierdzić wybór przyciskiem SET [H].
- Migający, wybrany kanał pracy wskazuje poprawne ustawienie, natomiast pojawienie się na wyświetlaczu [B] symbolu E r, wskazuje błąd transmisji (należy ponowić punkty od 1 do 4)
- 6. Urządzenie powróci do menu głównego.

## Zdalne ustawienie parametrów transmisji danych

Aby ustawić zdalnie parametry transmisji danych (prędkość oraz format danych) z poziomu odbiornika CAM-9 M Rx, należy postępować wg instrukcji z punktu **[Sposób ustawienia prędkości transmisji oraz formatu danych]** na *stronie 10*. Odbiornik, w momencie gdy ma przypisane nadajniki w pamięci, automatycznie, w trakcie ustawienia parametrów łącza radiowego, komunikuje się z nadajnikami i cała sieć ustawia się zgodnie z parametrami odbiornika CAM-9 M/S Rx.

## Ustawienia zaawansowane

## Testowanie połączenia danych

Aby przetestować poprawność transmisji danych pomiędzy odbiornikiem CAM-9 M Rx a nadajnikami CAM-9 należy wybrać pozycję **F.5** z głównego menu, procedura rozpocznie się automatycznie. Testowania można dokonać zarówno z poziomu odbiornika, jak i nadajników.

Po zakończeniu testowania na wyświetlaczu ukaże się wynik, którego sposób wyświetlania jest uzależniony od tego, czy testowanie było wykonane z poziomu nadajnika czy odbiornika.

#### Testowanie z poziomu nadajnika CAM-9 Tx

- Jeżeli po zakończeniu testowania na wyświetlaczu na zmianę wyświetla się napis **() H** (OK) oraz numer ID nadajnika, wskazuje to na poprawną transmisję.
- Jeżeli wyświetla się napis E r, wskazuje to na błąd w transmisji (należy sprawdzić połączenia i wykonać test ponownie).

#### Testowanie z poziomu odbiornika CAM-9 M Rx

- Jeżeli po zakończeniu testowania, na wyświetlaczu na zmianę wyświetla się napis **BH** (OK) i ilość wpisanych do pamięci nadajników, wskazuje to na poprawną transmisję.
- Jeżeli na zmianę wyświetla się napis **E** r i numer, wskazuje to na błąd transmisji z nadajnikiem o danym numerze ID.

## Usuwanie nadajnika z pamięci odbiornika CAM-9 Rx

- W przypadku gdy istnieje potrzeba wyłączenia na stałe jednego z nadajników w instalacji (demontaż, uszkodzenie) należy usunąć go z pamięci odbiornika CAM-9 M Rx. Aby tego dokonać należy wybrać pozycję **F.6** z głównego menu w odbiorniku.
- Następnie wybrać numer ID nadajnika do usunięcia przyciskiem ENTER [I] i zatwierdzić wybór przytrzymując przycisk SET [H]. Nadajnik zostanie usunięty z pamięci urządzenia i nie będzie już widoczny podczas testowania, ustawiania parametrów itd.

# Powrót do ustawień domyślnych urządzenia

- Aby zresetować nadajnik lub odbiornik do ustawień domyślnych należy odłączyć zasilanie urządzenia, wcisnąć przycisk ENTER i ponownie podłączyć zasilanie.
- Na ekranie pojawi się odliczanie od 5 do 1, w tym czasie należy cały czas przytrzymywać przycisk ENTER. Urządzenie zresetuje ustawienia do domyślnych.

Firma Camsat udziela 24 miesięcznej gwarancji na zestaw transmisyjny CAM-9

- W razie stwierdzenia nieprawidłowej pracy urządzenia, przed oddaniem go do serwisu, należy upewnić się, że wszystko zostało wykonane zgodnie z instrukcją obsługi.
- W przypadku oddania lub wysyłki wadliwego urządzenia do naprawy, należy załączyć sporządzony w formie pisemnej dokładny opis objawów wadliwego działania urządzenia z uwzględnieniem środowiska pracy i sposobu, w jaki się ujawniają.
- Warunkiem korzystania z uprawnień gwarancyjnych jest załączenie do reklamowanego urządzenia dowodu zakupu zawierającego datę zakupu oraz opis uszkodzenia.
- Naprawa gwarancyjna obejmuje wyłącznie wady powstałe z przyczyn tkwiących w sprzedanym urządzeniu.
- 5. Naprawa gwarancyjna zostanie wykonana w możliwie najkrótszym czasie nie przekraczającym 14 dni licząc od daty przyjęcia urządzenia do serwisu. W przypadku konieczności importu części, termin naprawy może ulec wydłużeniu. Po wykonaniu naprawy okres gwarancji biegnie dalej przedłużony o czas naprawy.
- Gwarant nie ponosi odpowiedzialności za utratę ustawień konfiguracyjnych urządzenia, wynikłych w skutek naprawy, bądź uszkodzenia urządzenia.
- Gwarant może odmówić wykonania naprawy gwarancyjnej lub całkowicie odstąpić od gwarancji w przypadku stwierdzenia naruszenia plomb umieszczonych na urządzeniach lub podzespołach wchodzących w jego skład.
- Wszelkie usługi serwisowe wynikające z gwarancji dokonywane są wyłącznie w serwisie firmy Camsat.

#### Gwarancja nie obejmuje

- Uszkodzeń mechanicznych urządzeń oraz awarii powstałych w wyniku zjawisk losowych takich jak: pożar, przepięcia sieci elektrycznej, wyładowania elektryczne, zasilanie, działanie środków chemicznych.
- Uszkodzeń powstałych na skutek: błędnej obsługi urządzenia, użycia urządzeń niezgodnie z jego przeznaczeniem lub instrukcją obsługi, niedbałości klienta, niewłaściwej eksploatacji (temperatura, wilgotność, zalanie, kurz, zapiaszczenie, niewłaściwe napięcie zasilania).
- Roszczeń z tytułu parametrów technicznych o ile są one zgodne ze wskazanymi przez producenta.
- Gwarancji nie podlegają ślady powstające w czasie eksploatacji jak zarysowania, zabrudzenia, wytarcia.

W sprawach nieuregulowanych warunkami niniejszej karty gwarancyjnej zastosowanie mają odpowiednie przepisy Kodeksu Cywilnego.

## Utylizacja urządzeń

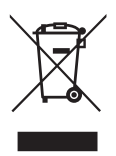

Przedstawiony obok symbol informuje, że danego urządzenia elektrycznego lub elektronicznego, po zakończeniu jego eksploatacji nie wolno wrzucać razem z odpadami gospodarczymi. Urządzenie należy przekazać do wyspecjalizowanego punktu zbiórki. Szczegółowe informacje o najbliższym punkcie zbiórki można uzyskać u władz lokalnych.

Odpowiednia utylizacja urządzenia pozwala zachować cenne zasoby i uniknąć negatywnego wpływu na zdrowie i środowisko, które może być zagrożone w przypadku niewłaściwego postępowania z odpadami. Nieprawidłowa utylizacja odpadów zagrożona jest karami przewidzianymi w odpowiednich przepisach.

Producent: CAMSAT Gralak Przemysław UI. Ogrodowa 2a 86-050 Solec Kujawski

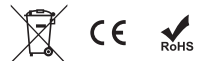

Oferta oraz informacje: www.camsat.com.pl Serwis: serwis@camsat.com.pl